## 1. 経審博士 15 (+Form) の新しいバージョンをインストールする方法法

### ■ 内容

既に、経審博士 15(+Form)が入っている PC へ新たなバージョンアップした経審博士 15(+Form) をインストールする方法を解説します。

### 1-1 経審博士メンバーズからのダウンロード方法

【1】 経審博士 15 を立上げで [メニュー] – [ヘルプ] – [経審博士メンバーズ] を指定します。

| 入力 | 出力        | シミュレーション | 激変·決算期変更              | インフォメーション               | ヘルプ                               |
|----|-----------|----------|-----------------------|-------------------------|-----------------------------------|
|    |           |          |                       |                         | サポート情報                            |
|    |           |          |                       |                         | バージョン情報                           |
|    |           |          |                       |                         | マスターデータ取り込み                       |
|    |           |          |                       |                         | 経審博士15データバックアップ                   |
|    |           |          |                       |                         | 経審博士10~15データ取り込み                  |
|    |           |          |                       |                         | ライセンスファイル取り込み                     |
|    |           |          |                       |                         | 経審博士メンバーズ                         |
|    | <u>入力</u> | 入力出力     | <u>入力</u> 出力 シミュレーション | 入力 出力 シミュレーション 激変・決算期変更 | 入力 出力 シミュレーション 激変・決算期変更 インフォメーション |

【2】 下記が経審博士メンバーズに入る画面です。

| ▶ 経審博士メンバーズ | ログインID<br>バスワード |
|-------------|-----------------|
| 会員ログイン      | ログイン            |
|             | ③パスワードをお忘れですか?  |

- 【1】 ログイン ID とパスワードを入力します。
- 【2】 ログイン ID は貴社で登録したメールアドレスが ID となっています。
- 【3】 パスワードは、経審博士 15 を購入して頂いた際に、メールを「経審博士 15 のご案内」という題名で発行していますので確認ください。
  - ※ パスワードが分からないときは上記画面の下に「パスワードをお忘れですか?」で新たなパ スワードを発行します。
  - ※ ログイン ID をお忘れになった方は、経審博士係 048-212-1780 までお問合せ下さい。
  - ※ 経審博士 15 を CD-ROM で購入して、ログイン ID、パスワードを発行されていない方は、
    経審博士係 048-212-1780 までお問合せ下さい。

| > ) | 70-r                      |
|-----|---------------------------|
| ソフト | ウェア                       |
|     | [経案慎士15+Form](307.896 KB) |

- 【6】 ダウンロードのソフトウエアの経審博士 15(+Form)をクリックします。
- 【7】 Software.zip ファイルがPCの [お気に入り] [ダウンロード] のフォルダにダウンロード されます。

# 1-2 コントロールパネル or 設定で既に入っている経審博士 15(+Form)をアンイ ンストールする

- 【1】 インストールするソフトウエアのバージョンが近いソフトとなりますので、一端、Windows のコントロールパネルか設定で現在入っている経審博士15(+Form)をアンインストール します。このとき、既に入っているデータは消えません。
- 【2】 Windows の左下の旗マークをクリックすると「設定」が表示されます。

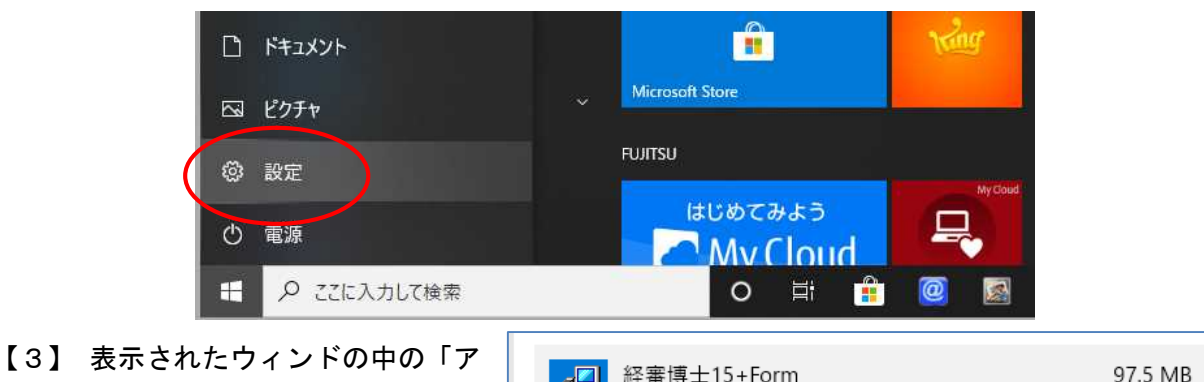

【3】 表示されたワイントの中の「ア プリ」をクリックすると現在使 用されているソフトの一覧表 が表示されますので「経審博士 15(+Form)」インストールす

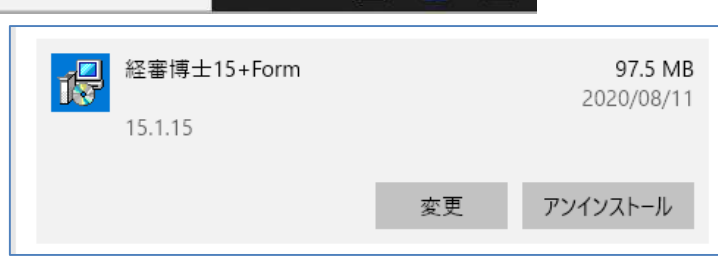

2020年8月14日

るソフトウエアのバージョンが近いソフトとなりますので、一端、Windows のコントロール パネルか設定で現在入っている経審博士15(+Form)をアンインストールします。このと き、既に入っているデータは消えません。「経審博士15」をクリックしアンインストールボ タンをクリックしてアンインストールを実施します。

## 1-3 経審博士15(+Form)のインストール

【1】 上記のダウンロードした software.zip をダブルクリッ クすることよりインストール を行います。

| 🚖 お気に入り    | 名前         |
|------------|------------|
| 🎉 ダウンロード   | 🍌 old data |
| 📃 デスクトップ   | document   |
| 📃 最近表示した場所 | software   |

名前

120 Software

- 【2】 150-soefwear または 151-software のフォルダが表示されます。このフォルダを更にダブルクリックします。
- 【3】 3つのフォルダと2つのファイルを表示します。この 中の"setup"もしくは"setup.exe"をダブルクリックし ます。

| DotNetFX35                 |
|----------------------------|
| SQL Server Compact Edition |
| WindowsInstaller3_1        |
| 📧 setup.exe                |
| Bhinsa12Setup_CD.msi       |

【4】 インストール下記の画面の通り実施されます。詳細のインストール方法は、経審博士メンバ ーズのダウンロードコーナーから経審博士 15 インストールマニュアルをダウンロードして 確認してください。

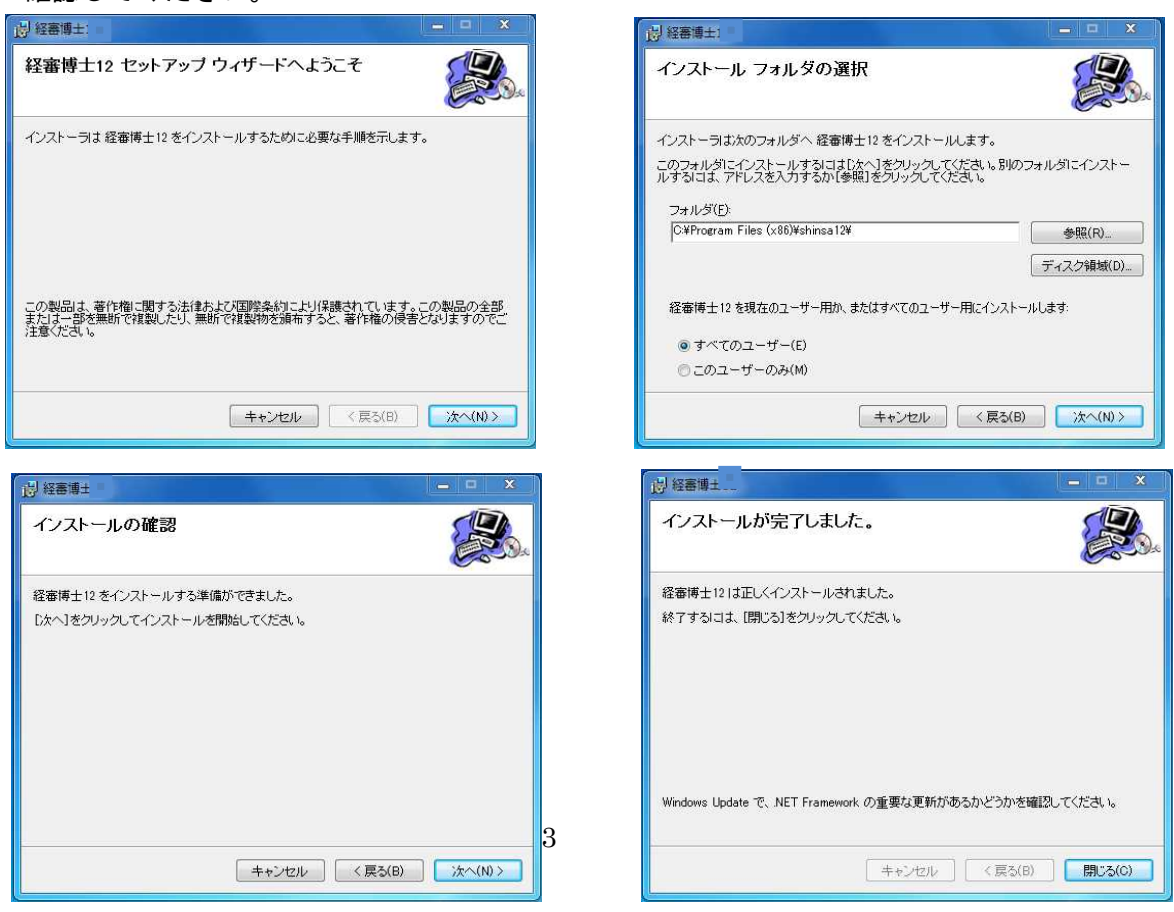

1-4 インストール実施後、データが入っているか確認する

【3】 経審博士 15 を立上げで [メニュー] – [ファイル] – [経審申請システム] を指定します。

| Ę | 割 申言 | 青登録一覧〔〕 | ニッコン建設工業 H25 平成26年03月期) |        |           |    |         |           | _          |            |
|---|------|---------|-------------------------|--------|-----------|----|---------|-----------|------------|------------|
|   |      | 申コード    | 申請名称                    | 企다네    | 企業名称      | 区分 | 決算期     | 許可番号      | 更新日 ^      | 選択         |
|   | 35   | 010140  | ニッコン建設工業 H25            | 000101 | (株)経審建設工業 | 法人 | 26年03月期 | 00-123456 | 2019/02/20 |            |
|   | 36   | 010218  | 落合建設 H18                | 000102 | (株)落合建設   | 法人 | 33年01月期 | 00-123456 | 2016/11/22 | 正未进扒       |
|   | 37   | 010219  | 落合建設 H19                | 000102 | (株)落合建設   | 法人 | 33年01月期 | 00-123456 | 2016/11/22 | 新規         |
|   | 38   | 010220  | 落合建設 H20                | 000102 | (株)落合建設   | 法人 | 20年03月期 | 00-123456 | 2016/11/22 | 应百         |
|   | 39   | 050123  | 坂本組 平成23年度              | 000501 | (株)坂本組    | 法人 | 24年05月期 | 42-011852 | 2013/03/23 | <u>a</u> l |
|   | 40   | 050125  | 坂本組 平成24年度              | 000501 | (株)坂本組    | 法人 | 25年05月期 | 42-011852 | 2013/03/23 | コピー        |
|   | 41   | 050127  | 坂本組 平成27年度              | 000501 | (株)坂本組    | 法人 | 28年05月期 | 42-011852 | 2016/11/09 | 更新北°-      |

- 【4】 上記のように以前データが表示されるとバージョンアップインストールは成功しています。
- 【5】 [メニュー] [ヘルプ] [バージョン] を指定し、インストール予定のバージョンでる ことも確認しておきます。

#### 1-5 現在、使用している技術資格が正常か確認を行う。

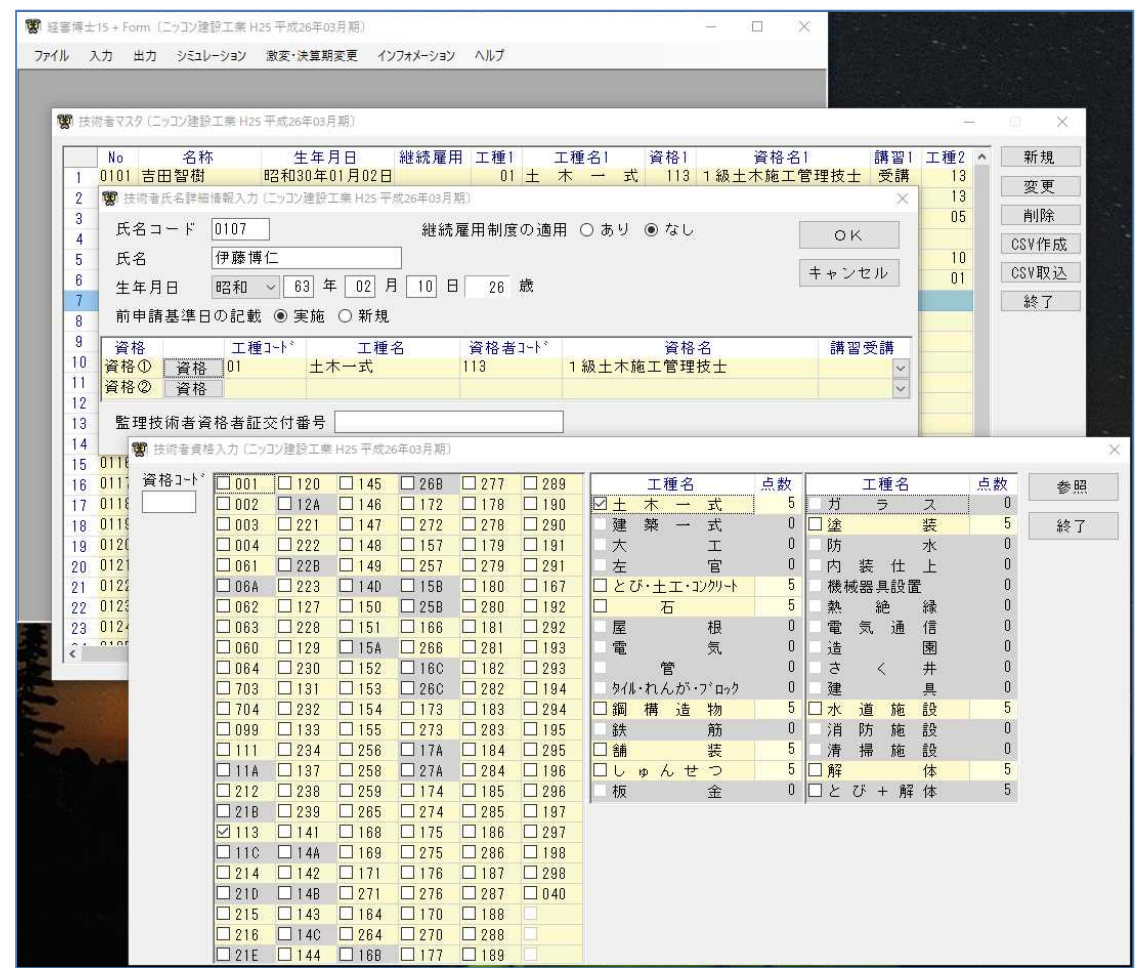

【6】 経審博士 15 を立上げで [メニュー] – [入力] – [技術職員名簿入力] を指定します。

- 【7】 登録させている技術職員を<変更>ボタンで指定し、<資格>ボタンをクリックして資格コ ード表を表示します。コード 703、704 が入っており、コード表の最後に 3 つの空きがあれ ば正常な状態です。
- 【8】 上記のコード表と違うときは次ページの処理を実施します。

1-6 マスターデータの取込み

【1】 経審博士 15 を立上げで [メニュー] - [ヘルプ] - [マスターデータ取り込み] を指定します。

| ファイル | 入力              | 出力 シミュレーショ        | av 激変·決算期                 | 変更         | インフォメーショ                  | ン「ヘルプ                                                             |
|------|-----------------|-------------------|---------------------------|------------|---------------------------|-------------------------------------------------------------------|
|      |                 |                   |                           |            |                           | サポート情報<br>バージョン情報                                                 |
|      |                 |                   |                           |            |                           | マスターデータ取り込み                                                       |
|      |                 |                   |                           |            |                           | 経審博士15データバックアップ<br>経審博士10~15データ取り込み<br>ライセンスファイル取り込み<br>経審博士メンバーズ |
| 2】 匪 | 回面に、「<br>い?」と表: | マスターデー<br>示が出ますので | タの取り込みる<br>で <ok>ボタ:</ok> | を行し<br>ンをク | ヽます<br>フ リッ <sup>経電</sup> | 译博士15 + Form                                                      |

【3】 取込みが終了しましたら、前ページの「1-5 現在、使用している技術資格が正常か確認を 行う。」を実施してコード表を確認します。

以上

キャンセル

OK